# Handbuch DataCubis 2021

#### **INHALTSVERZEICHNIS**

Schulungsvideo 1 Übersicht der Anwendungen von DataCubis 2 Ausfüllhilfen in den DataCubis Anwendungen 3 Die Funktionen der Tabelle "Druck" in der Kurzform 4 Arbeits- und Drucklayout 5 Anpassen der Farben des Druck- oder Arbeitslayouts 6 Druckerauswahl und Druckeinstellungen 7 Übersicht Gesamtseiten und Themen/Druck und PDF-Export starten 8 Zusammenstellen von Berichten und Auswertungen 9 Das Multifunktionsfenster in der Tabelle "Druck" 10 Add-Ins: Navigation 11 Add-Ins: Kopf- und Fußzeile bearbeiten 12 Add-Ins: Druck verkleinern/vergrößern 13 Add-Ins: Blattregister 14 Add-Ins: Zeilen-/Spaltenköpfe 14 Add-Ins: Gitternetz 15 Add-Ins: Seitenumbruch 15 Add-Ins: Blattschutz 16 Datenexport 17 Allgemeine Hinweise & FAQ 17 Datensicherung 18 Service & Informationen 18 19 Installation Systemanforderungen 19

# Managementwerkzeuge für Ihren Unternehmenserfolg

# + Analysen + Checklisten + Planungsrechnungen

Vielen Dank, dass Sie sich für den Einsatz von DataCubis entschieden haben.

#### **Schulungsvideos**

Damit Sie sich schnell in DataCubis einarbeiten können, haben wir zwei Schulungsvideos erstellt. In diesen Videos werden alle wichtigen Information und Programmfunktionen der DataCubis-Dateiverwaltung und der Anwendungstabellen in 50 Minuten und 30 Minuten erklärt.

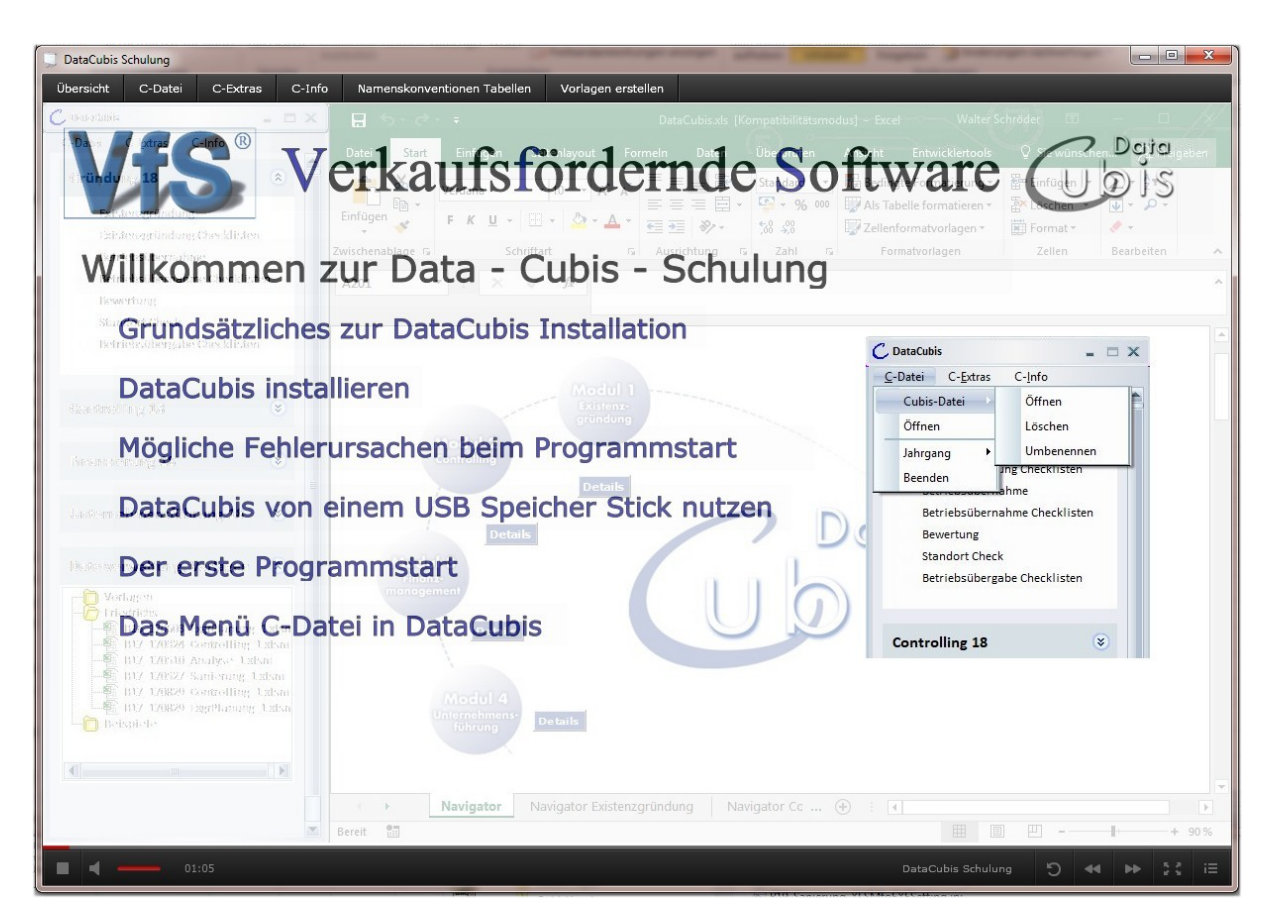

Start des Videos über: "C-Info-> Schulungsvideo Teil 1" und "C-Info-> Schulungsvideo Teil 2".

Am oberen Bildschirmrand befindet sich ein Menü mit allen wichtigen Themen zum Programm. Sie können mit der Maus direkt ein Thema auswählen, das Video springt dann zum ausgewählten Thema und wird dort automatisch fortgesetzt. So können Sie ganz einfach bestimmte Themen, die Sie interessieren gezielt anschauen, oder zu einem späteren Zeitpunkt einen Themenbereich erneut anschauen.

# Übersicht der Anwendungen von DataCubis

Nach dem Start von DataCubis wird an der rechten Seite die Excel-Tabelle "DataCubis.xls" angezeigt. Die Größe des Excel-Fensters wird dabei automatisch an Ihren Bildschirm angepasst. Diese Excel-Tabelle dient zur Ermittlung der installierten Excel-Version. In dieser Tabelle wird Ihnen aber zusätzlich auch ein Überblick aller in DataCubis enthaltenen Anwendungen und Checklisten angeboten.

DataCubis ist in vier Module aufgeteilt: Gründung, Controlling, Finanzierung und Unternehmensführung. Mit einem Mausklick auf die Taste "Details" wird Ihnen jeweils eine Übersicht des gewünschten Moduls angezeigt. Sie erreichen die jeweilige Übersicht alternativ auch über die Reiter am unteren Bildschirmrand.

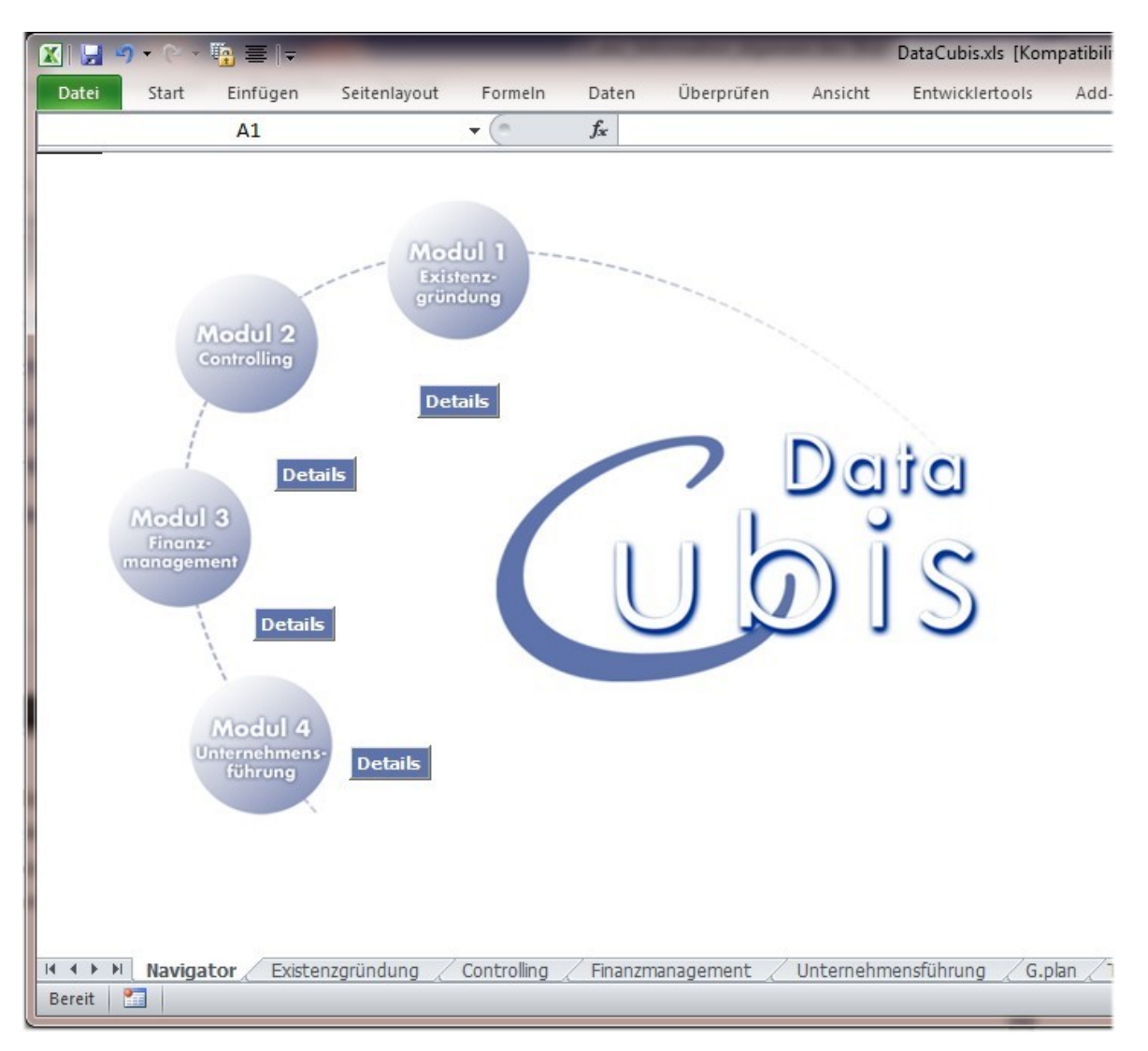

# Startbildschirm DataCubis:

# Ausfüllhilfen in den DataCubis Anwendungen

Beim Start aller Cubis Anwendung wird die Tabelle "Info" standardmäßig als Erstes angezeigt. Hier erhalten Sie Bearbeitungstipps und weitere Informationen zu den einzelnen Anwendungen. Mit der Maus können Sie die Tasten links und rechts zur Navigation verwenden. Startbildschirm der Anwendung "Existenzgründung". Es wird bei Start immer die Tabelle "Info" angezeigt:

| Recht Recht | tschre<br>erchie<br>aurus<br>entprü | ibung<br>ren<br>Übersetzen<br>ifung Sprache | Neuer<br>mmentar<br>Kommentare | Blattschutz<br>Arbeitsmap<br>Arbeitsmap | z aufheben<br>ope schützen<br>ope freigeber | Arbeits<br>Benutz<br>Änderunge | mappe schützen un<br>er dürfen Bereiche b<br>ngen nachverfolger<br>en | d freigeben<br>bearbeiten<br>n ▼ |   |
|-------------|-------------------------------------|---------------------------------------------|--------------------------------|-----------------------------------------|---------------------------------------------|--------------------------------|-----------------------------------------------------------------------|----------------------------------|---|
|             |                                     | B50                                         | <b>-</b> (0                    | $f_{x}$                                 | Hauptüber                                   | sicht Unter                    | nehmensgründu                                                         | ing                              |   |
| 23          | . al                                | A                                           | В                              |                                         |                                             | С                              |                                                                       | D                                |   |
|             | 50                                  | Datei speichern unter                       | Hauptübe                       | rsicht U                                | nternel                                     | hmenso                         | ründung                                                               | 02.01.2019                       |   |
|             | 51                                  | Gehe zu                                     |                                | Kurz                                    | beschreib                                   | ung                            |                                                                       | Info                             |   |
|             | 52                                  | gehe zu                                     | Info zum Geschäfts             | plan Existen                            | zgründung                                   |                                |                                                                       | Bearbeitungstipp                 |   |
|             | 60                                  | gehe zu                                     | Unternehmensdat                | en, Beraterd                            | aten                                        |                                |                                                                       | Bearbeitungstipp                 |   |
|             | 61                                  |                                             |                                | Gründu                                  | Ingsko                                      | nzept                          |                                                                       |                                  |   |
|             | 62                                  | gehe zu                                     | Gründungskonzer                | ot (kompakte                            | Vorhabens                                   | beschreibu                     | ng)                                                                   | Info                             |   |
|             | 63                                  | gehe zu                                     | Gründungskonzer                | ot (Langfassu                           | ung mit Bea                                 | rbeitungstip                   | ps)                                                                   | Info                             |   |
|             | 64                                  | gehe zu                                     | Persönlichkeitspr              | ofil                                    |                                             |                                |                                                                       | Info                             |   |
|             | 93                                  |                                             | In                             | vestitio                                | n, Finan                                    | zierung                        | 3                                                                     |                                  |   |
|             | 94                                  | gehe zu                                     | detaillierte Investit          | ionsaufstellu                           | ing                                         |                                |                                                                       | Info                             |   |
|             | 95                                  | gehe zu                                     | Finanzierung un                | d kompakte                              | Investitions                                | planung                        |                                                                       | Info                             |   |
|             | 96                                  | gehe zu                                     | Betriebsmittel, Vo             | rfinanzierung                           | 9                                           |                                |                                                                       | Info                             |   |
|             | 97                                  | gehe zu                                     | Kreditbesicherung              | - betrieblic                            | che und priv                                | ate Sicherh                    | eiten                                                                 | Info                             |   |
|             | 98                                  | gehe zu                                     | Selbstauskunft (N              | luster Banka                            | uskunft)                                    |                                |                                                                       | Info                             |   |
|             | 99                                  |                                             | Planung                        | srechnu                                 | ngen a                                      | uf Jahr                        | esbasis                                                               |                                  |   |
|             | 100                                 | gehe zu                                     | Rentabilitätsvorau             | sschau - Pla                            | inung über j                                | personelle k                   | apazitäten                                                            | Info                             |   |
|             | 101                                 | gehe zu                                     | Mindestumsatzbe                | rechnung                                |                                             |                                | _                                                                     | Info                             |   |
|             | 102                                 | gehe zu                                     | Break-even-Point               | bei veränder                            | ter Kostens                                 | truktur (Ziel                  | umsatz)                                                               | Info                             |   |
|             | 103                                 | gehe zu                                     | Rentabilitätsvorau             | sschau 1 Ja                             | hr                                          |                                | 2                                                                     | Info                             |   |
| 4 > >       | I                                   | fo Daten Druck                              | Investition Fin                | anzierung                               | Sicherheite                                 | en 🖉 Aufwa                     | nd Rentabl 4                                                          |                                  | • |

Rechts oben (siehe Zelle D50) befindet sich immer das Datum der letzten Aktualisierung. Sie können in der DataCubis-Dateiverwaltung (über das Menü "C-Extras->Downloadmanager") jederzeit eine Aktualisierung der Basis-Excel-Dateien vornehmen

# Die Funktionen der Tabelle "Druck" in der Kurzform

In dem Arbeitsblatt "Druck" werden viele hilfreiche Funktionen geboten. Als Besonderheit ist hervorzuheben, dass alle Texte in kursiver Schrift sich wie Tasten oder Buttons verhalten. Durch einen Klick auf diese Texte wird die jeweilige Funktion ausgeführt. Man kann das Layout aller bestehenden Arbeitsblätter/Tabellen der Anwendung hier zentral anpassen. Falls mehrere Drucker installiert sind, kann auch der aktuelle Drucker ausgewählt werden. Es besteht zusätzlich die Möglichkeit, Schwarzweißdruck einzustellen. Vor dem Druck oder PDF-Export kann jede Seite in einer Druckvorschau kontrolliert werden. Hier werden die Inhalte der Berichte nach Bedarf zusammengestellt und die Druckreihenfolge kann individuell festgelegt werden. Abschließend kann dann der Druck bzw. PDF-Export gestartet werden.

Es wird für jede Tabelle der Anwendung eine aufklappbare Themenleiste angezeigt. Im aufgeklappten Zustand wird der Inhalt der Tabelle aufgelistet und es stehen weitere Funktionen zur Verfügung (Navigation, Druckvorschau, Druckauswahl, Druckbereich und Druckreihenfolge).

Mit einem Mausklick auf den kursiven Thementext, gelangt man direkt in die Tabelle zu dem entsprechenden Thema. In jeder Tabelle wiederum, befindet sich eine Taste "zurück zum Druck-Layoutmanager" mit der Sie wieder zurück in den Druck- und Layoutmanager gelangen. So behalten Sie den Überblick und können komfortable durch die Anwendung Navigieren.

Befindet sich ein rotes Dreieck in der rechten oberen Ecke einer Zelle wird ein Hilfstext angeboten. Schweben Sie mit der Maus über der entsprechenden Zelle wird der Hilfstext eingeblendet.

# Zusätzliche Hilfstexte für Zellen mit rotem Dreieck:

| A  | BC        | D                         | E                           | F           | G          | Н                   | 1       | J                        | K                                        | L |
|----|-----------|---------------------------|-----------------------------|-------------|------------|---------------------|---------|--------------------------|------------------------------------------|---|
| 10 |           |                           |                             |             |            |                     |         |                          |                                          |   |
| 11 |           |                           |                             |             |            |                     |         |                          |                                          |   |
| 12 | Überso    | chriften für den Dru      | ck mit individueller Füllf  | arbe verseh | en         |                     | FARB -  | F                        | arben übertrager                         | 1 |
| 13 | (bei Farl | bausdrucken verwenden,)   |                             |             |            |                     | AUSWAHL |                          |                                          |   |
| 14 | Die eing  | estellten Farben im Feld  | I14 und I16 werden für      |             | l          | Überschriften oben  |         |                          |                                          |   |
| 15 | Übersch   | riften verwendet. Mit der | Farbauswahl "keine Füllung" |             |            |                     |         | Sie könne                | en die Farbe                             | 1 |
| 16 | können    | die Überschriften wieder  | neutralisiert werden        |             |            | Überschriften links |         | individue                | l auswählen                              |   |
| 17 |           |                           |                             |             |            |                     |         | und ansc                 | hließend auf                             | L |
| 18 |           |                           |                             |             |            |                     |         | alle Felde               | r mit einem                              | L |
| 19 | Druckei   | nstellungen / PDF's ers   | stellen / Ausdrucke         |             |            | - ///               |         | übertrage                | an an an an an an an an an an an an an a |   |
| 20 |           |                           |                             |             |            |                     |         |                          |                                          |   |
| 21 | Druc      | kerauswahl                |                             | C Schwar    | zweißdruck |                     |         | Die einges<br>Eingabefel | tellten Farben dei<br>der und            |   |
| 22 | 1         |                           |                             |             |            |                     |         | veränderb                | aren                                     |   |
| 23 |           |                           |                             |             |            |                     |         | oberschrin               | h neutralisiert                          |   |
| 24 | Wähler    | n Sie unten in der Au     | iswahl, die Ausdrucke       |             |            | Gesamtseiten        | 1       | (entfernt)               | ·                                        |   |
| 25 | für de    | n Gesamtausdruck a        | us.                         |             |            | Themen              | 1       |                          |                                          |   |
| 26 | Alle      | Gruppierungen aufklappe   | n                           |             |            |                     |         | PL                       | DF Datei erstelle                        | 7 |
| 27 |           |                           |                             |             |            |                     |         |                          |                                          |   |
| 28 |           |                           |                             |             |            |                     |         |                          |                                          | - |

# **Arbeits- und Drucklayout**

Es stehen zwei Layout-Varianten zur Auswahl: Arbeitslayout und Drucklayout.

#### 1. Arbeitslayout mit drei Farbauswahlfeldern:

- 1.1. Bezeichner links neben den Eingabefeldern, die bei Bedarf angepasst werden können (Zelle I6).
- 1.2. Eingabefeldern die Bezüge oder Formel enthalten und nur mit Vorsicht werden sollten (Zelle I8).
- 1.3. Eingabefelder ohne Formeln, die standartmäßig ausgefüllt werden (Zelle I9).

# 2. Drucklayout/PDF-Export mit zwei Farbauswahlfeldern:

2.1. Für die Kopfzeilen/Überschriften (Zelle I14).

#### 2.2. Für die Bezeichner links (Zelle I16).

#### Arbeits- und Drucklayout im Tabellenblatt "Druck":

| AE | B C  | D                          | E                   | F                       | G              | Н                    | 1       | J | К                    | L      |
|----|------|----------------------------|---------------------|-------------------------|----------------|----------------------|---------|---|----------------------|--------|
|    | Lay  | outeinstellungen für die   | Bearbeitungsfar     | ben und den Farbausdru  | ick            |                      |         |   | Blattschutz aufheben |        |
|    |      |                            |                     |                         |                |                      |         |   |                      |        |
|    | Ein  | gabefelder mit indivi      | dueller Füllfarb    | e versehen              |                |                      | FARB -  |   | Farbe übertragen     |        |
|    | Die  | Farbe in Zelle 16 wird für | r einige veränderb  | are                     |                |                      | AUSWAHL |   |                      |        |
|    | Übe  | erschriften verwendet.     |                     |                         |                |                      |         |   |                      |        |
|    | Die  | Farbe in Zelle 18 wird zu  | r Kennzeichnung     | der vorhandenen Eingabe | efelder verwer | idet.                |         |   |                      |        |
|    | Wic  | htige Eingabefelder ohn    | e Formeln, die für  | weitere Berechnungen u  | . Verknüpfung  | en verwendet werden. |         |   |                      |        |
|    | Pfa  | d und Dateiname de         | s Firmenlogos:      | D:\VfS_Cubis_Universal  | NLeer.jpg      | Logo anzeigen:       | rechts  |   | Logo laden           | s<br>o |
|    | Übe  | erschriften für den D      | ruck mit individ    | ueller Füllfarbe verse  | hen            |                      | FARB -  |   | Farbe übertragen     |        |
|    | (bei | Farbausdrucken verwei      | nden,)              |                         |                |                      | AUSWAHL |   |                      |        |
|    | Die  | eingestellten Farben im    | Feld I13 und I16    | werden für              |                | Überschriften oben   |         |   |                      |        |
|    | Übe  | erschriften verwendet. Mi  | t der Farbauswah    | "keine Füllung"         |                |                      |         |   |                      |        |
|    | kön  | nen die Überschriften w    | ieder neutralisiert | werden                  |                | Überschriften links  |         |   |                      |        |
| 1  | -    |                            |                     |                         |                |                      |         |   |                      |        |

Der Bereich "Layout-Einstellungen" ist zweigeteilt, im oberen Teil wird das Arbeitslayout und im unteren Bereich das Drucklayout eingestellt. Das Tabellenblatt "Druck" ist standardmäßig mit einem Blattschutz versehen, dieser Blattschutz wird automatisch bei der Selektion einer Farbzelle (I6, I8, I9, I14, I16) entfernt.

Im Bereich Drucklayout kann auch ein Firmenlogo geladen werden, das dann je nach Auswahl entweder links oder rechts oben in allen Arbeitsblättern angezeigt wird. Sie sollten die Datei mit dem Firmenlogo vorher in das Cubis-Installationsverzeichnis kopieren, da bei der Dateiauswahl dieses Verzeichnis immer als Erstes angezeigt wird.

Tipp: Es hat sich als sinnvoll herausgestellt, dass bei der Farbauswahl des Drucklayouts die Überschriften etwas kräftiger gefärbt sein sollten, als die Bezeichner links.

# Anpassen der Farben des Druck- oder Arbeitslayouts

Sie können das Druck- und Arbeitslayout individuell an Ihre Wünsche anpassen. So ist es nun komfortabel möglich, die Farben an Ihre Corporate Identity anzugleichen und sich dadurch professioneller bei Kunden und Banken zu präsentieren.

Selektieren Sie dazu einfach die entsprechende Zelle (I6, I8, I9, I14, I16 siehe vorige Seite) und wählen dann im Menü->Start die gewünschte Füllfarbe aus. Abschließend wird mit einem Mausklick in die kursive Zelle "Farbe übertragen" die automatische Anpassung gestartet. Die zwei Zellen "Farbe übertragen" (K4 bzw. K12) zum Starten der Layout-Änderungen gelten dabei entsprechend für den jeweiligen Layout-Bereich (Druck- bzw. Arbeitslayout).

Es werden nun von dem Programm alle Tabellenblätter in der gesamten Datei entsprechend Ihren Vorgaben modifiziert. Die aktuellen Farbanpassungen werden mit dem Dokument gespeichert.

|       | - <sup>1</sup> | C+ +           | 🔁 ≣ । 🗸          |            |                     |     | -            |         |          |     | -    | -         | -                     | -    | B20_Exg      | grPlanung.xlsn |
|-------|----------------|----------------|------------------|------------|---------------------|-----|--------------|---------|----------|-----|------|-----------|-----------------------|------|--------------|----------------|
| Dat   | ei S           | tart           | Einfügen         | Seiten     | layout Forme        | eln | Date         | n       | Überprü  | fen | An   | sicht     | Entwicklertools       | Add- | Ins          |                |
|       | <b>*</b>       | Aussc<br>Kopie | nneiden<br>ren ₹ | Arial      | - 10                | *   | A A          | =       | ==       | 8   | ат   | Zeil      | enumbruch             |      | Zahl         | -              |
| Einfü | gen 🍼          | Forma          | t übertragen     | F K        | <u>u</u> - <u> </u> | 3   | • <u>A</u> • | E       | 83       | *   | *    | +a+ Ver   | binden und zentrierer | 1 *  | <b>9</b> - % | 000 \$00 \$00  |
|       | Zwische        | enabla         | ge 🖓             |            | Schriftart          | De  | signfarb     | en      | _        |     | Aus  | srichtung | (C)                   | G.   | Za           | ihl 5          |
|       |                |                | 16               |            | <b>-</b> (0         |     |              |         |          |     |      |           |                       |      |              |                |
| 12    | A              | BC             | C                | )          | E                   |     |              |         |          |     | G    | ;         | Н                     |      | 1            | J              |
|       | 2              | La             | outeinstellu     | ngen für d | die Bearbeitung:    | H   |              |         |          |     |      |           |                       |      |              | 1              |
|       | 3              |                |                  |            |                     | Sta | ndardfa      | rben    |          |     |      |           |                       |      |              |                |
|       | 4              | Eir            | ngabefelder      | mit indi   | ividueller Füllt    |     |              |         |          |     |      |           |                       |      | FARB -       |                |
|       | 5              | Die            | Farbe in Zel     | le 16 wird | für einige veränd   | Zu  | letzt ver    | wende   | te Farbe | n   |      |           |                       | AL   | JSWAHL       |                |
|       | 6              | Üb             | erschriften ve   | erwendet.  |                     |     |              |         |          |     |      |           |                       |      | )            |                |
|       | 7              | Die            | Forba in 7al     | la 10 wird |                     |     | Keine        | Füllun  | g        |     | daru | anuan dai |                       |      |              |                |
|       | 9              | Wi             | chtige Eingab    | efelder ol | hne Formeln, die    |     | Weite        | re Fark | oen      |     | rknü | pfungen   | verwendet werden.     |      |              |                |
|       | 10             |                |                  |            |                     | -   |              |         |          |     |      |           |                       |      |              |                |

Die gewünschte Farbe im Menü Start->Füllfarbe auswählen:

Nach dem Klick auf **"Farbe übertragen"** erscheint ein Fenster mit der Bestätigung, dass die Anpassung abgeschlossen ist:

| ×                         |
|---------------------------|
| chriften sind übertragen! |
| OK                        |
|                           |

Da am Arbeitslayout und am Drucklayout unterschiedliche Zellen beteiligt sind, haben wir natürlich eine Neutralisierung aller Farben vor jeder neuen Farbübertragung implementiert.

# Druckerauswahl und Druckeinstellungen

Ebenfalls im Arbeitsblatt "Druck" finden Sie den Druck- und PDF-Exportmanager. Falls mehrere Drucker installiert sein sollten, kann hier der aktuelle Drucker durch einen Klick auf "Druckerauswahl" ausgewählt werden, es öffnet sich das Fenster "Druckereinrichtung".

Druckerauswahl in Druckereinstellungen/PDF's erstellen:

| AB | С          | D                           | E                  | F                               | G                | Н                    |         | J | К                    |   |
|----|------------|-----------------------------|--------------------|---------------------------------|------------------|----------------------|---------|---|----------------------|---|
|    | Layoutein  | stellungen für die          | e Bearbeitungsfar  | ben und den Farbaus             | druck            |                      |         |   | Blattschutz aufheben | , |
|    |            |                             |                    |                                 |                  |                      |         |   |                      |   |
|    | Eingabe    | fel                         | tung               | ? ×                             |                  |                      | FARB -  |   | Farbe übertragen     |   |
|    | Die Farbe  | in                          | itung              |                                 |                  |                      | AUSWAHL |   |                      |   |
|    | Uberschri  | fte <u>D</u> rucker:        |                    |                                 |                  |                      |         |   |                      |   |
| -  | Die Earbe  | in An OneNo                 | te 2010 senden     |                                 | ahafaldar yanwan | det                  |         |   |                      |   |
|    | Wichtige B | in Fax                      | -t Dr. 6020        |                                 | n u. Verknüpfung | en verwendet werden. |         |   |                      |   |
|    |            | A Microsoft                 | XPS Document Write | r                               |                  |                      |         |   |                      |   |
|    | Pfad und   | PDFCreato                   | or                 |                                 | sal\Leer ipg     | Logo anzeigen:       | rechts  |   | Logo laden           | • |
| 17 | Üborsch    | iff                         |                    |                                 | reahan           | 99-                  | EARB    |   | Farbe übertragen     | ſ |
|    | (hoi Forho |                             |                    | *                               | senen            |                      |         |   | - and a doctaragen   |   |
| -  | Die einge  | ste Ontionen                |                    | Abbrechen                       |                  | Überschriften oben   | AUSWARL |   |                      |   |
|    | Überschri  | fte                         |                    | Abbrechen                       |                  | Oberseiniten oben    |         |   |                      |   |
|    | können di  | e Überschmen w              | reder neutransien  | werden                          |                  | Überschriften links  |         |   |                      |   |
|    |            |                             |                    |                                 |                  |                      |         |   |                      |   |
|    | Druckein   | stellungen / Blatts         | chutz aufheben /   | PDF's erstellen / Aus           | drucke           |                      |         |   |                      |   |
|    |            |                             | Wenn man in di     | ieses                           |                  |                      |         |   |                      |   |
|    | Dr         | uckerauswahl                | Feld klickt, wird  | die                             |                  |                      |         |   | Blattschutz aufheben | , |
|    |            |                             | Druckerauswah      | ni 👘                            |                  |                      |         |   |                      |   |
|    |            |                             | angezeigt.         |                                 |                  |                      |         |   |                      |   |
|    | Wählen     | Sie unten in de             | r Auswahl, die J   | Ausdrucke                       |                  | Gesamtseiten         | 0       |   | Drucke ausdrucken    |   |
|    | für den    | Gesamtausdruc               | k aus.             |                                 |                  | Themen               | 0       |   |                      |   |
|    | Alle       | Gruppierungen<br>aufklappen |                    | Alle Gruppierungen<br>zuklappen |                  |                      |         |   | PDF Datei erstellen  |   |
| -  |            |                             |                    |                                 |                  |                      |         |   |                      |   |

# Im Fenster "Druckereinrichtung" können Sie dann unter "Optionen" auch wie gewohnt die Druckeinstellungen anpassen:

| Лиск | c-verknuprungen | :                |   | Papiertyp:          |   |
|------|-----------------|------------------|---|---------------------|---|
|      | Altäglicher     |                  | â | Nomalpapier         | • |
|      |                 |                  |   | Druckqualitāt:      |   |
| 4    | Beiseitiger     | (Duplex-)Druck   |   | Nomal               | • |
|      | Fotodruck       | randlos          | = | Seiten pro Blatt:   |   |
| -    |                 | - Tanatoa        |   | 1                   | • |
| 4    | Fotodruck       | -mit weißem Rand |   | Randlos:            |   |
| ie : |                 |                  |   | Aus                 | • |
| 2    | Schneller/      | sparsamer Druck  |   | Beidseitiger Druck: |   |
| -    |                 |                  | * | Kein                | • |

# Übersicht Gesamtseiten und Themen/Druck und PDF-Export starten

Im unteren Teil der Druckereinstellungen befindet sich in Zelle D26 der kursiver Text "Alle Gruppierungen aufklappen", mit einem Mausklick in diese Zelle werden alle Tabellen-Themen automatisch aufgeklappt. Über dieselbe Zelle können die Gruppierungen dann auch wieder zugeklappt werden, der Text ändert sich entsprechend in "Alle Gruppierungen zuklappen". Mehr zu den Gruppierungen/Themen im Detail auf der folgenden Seite.

In Zelle I24 wird die Seitenzahl aller ausgewählten Druckseiten angezeigt und in Zelle I25 die Anzahl der Themen, die am Druck beteiligt sind. An der rechten Seite der Druckereinstellungen kann durch einen Klick in Zelle K24 bzw. K26 der Druck bzw. der PDF-Export gestartet werden.

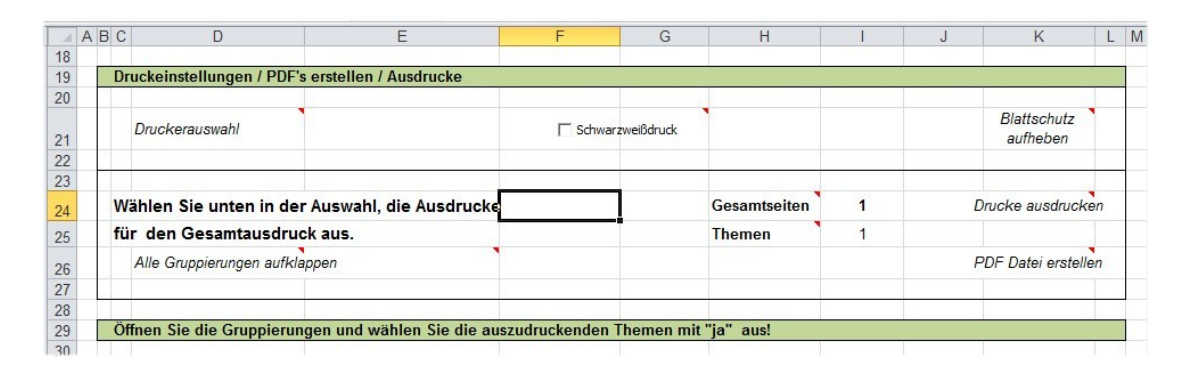

Der untere Bereich der Druckereinstellungen:

Beim Start eines PDF-Exports wird ein Fenster mit einer Abfrage zur anschließenden Ansicht der fertigen PDF-Datei angezeigt.

# Abfrage nach dem Start eines PDF-Exports:

| A  | BC       | D                         | E                     | F                  | G                | Н     | 1 | J | K                  | LM     |
|----|----------|---------------------------|-----------------------|--------------------|------------------|-------|---|---|--------------------|--------|
| 18 |          |                           | 70 08 211 BO          |                    |                  |       |   |   |                    |        |
| 19 | Druckeir | nstellungen / PDF's erste | llen / Ausdrucke      |                    |                  |       |   |   |                    |        |
| 20 | Davala   |                           | PDF anzeigen?         | -                  | l                | x     |   |   | Blattschutz        |        |
| 21 | Druck    | erauswarn                 |                       |                    |                  |       |   |   | aufheben           |        |
| 22 |          |                           | Soll die PDE-Datei na | ch dem Erstellen a | ngezeigt werden  | 2     |   |   |                    |        |
| 23 | -        |                           | John die Port Baterna | en dem erstenen d  | ingezeigt merden |       |   |   | -                  |        |
| 24 | Wählen   | Sie unten in der Aus      | wa                    |                    |                  | eiten | 1 |   | Drucke ausdrucke   | n      |
| 25 | für den  | Gesamtausdruck au         | 5.                    | Ja                 | Nein             |       | 1 |   |                    | Wen    |
| 26 | Alle G   | ruppierungen zuklappen    |                       |                    |                  |       |   |   | PDF Datei erstelle | n Feld |
| 27 |          |                           |                       |                    |                  |       |   |   |                    | PDF    |
| 28 |          |                           |                       |                    |                  |       |   |   |                    |        |

Die PDF-Datei hat den gleichen Namen wie die Anwendung (mit der Extension .pdf). Sie wird auch im gleichen Verzeichnis wie die Anwendung gespeichert. In der DataCubis Dateiverwaltung/Vorlagen wird die PDF-Datei angezeigt und kann dort auch mit einem Doppelklick geöffnet werden.

# Zusammenstellen von Berichten und Auswertungen

Hier können Sie genau festlegen, was gedruckt oder exportiert werden soll. Alle Arbeitsblätter werden in einer sinnvollen Reihenfolge untereinander aufgelistet. Der Inhalt jedes Themas/ Tabelle wird durch "aufklappen" (siehe Spalte F) angezeigt. Hier können Sie komfortabel und übersichtlich die gewünschten Planungen/Berichte zum Ausdruck/Export mit "ja" oder "nein" in der entsprechenden Zelle "Drucken" markieren. Natürlich können Sie anschließend auch jedes Thema wieder zuklappen indem Sie "zuklappen" anklicken. Mit einem Mausklick auf den Text "Druckvorschau" wird die Druckseite in der Vorschau angezeigt. In den Titelthemen werden immer alle Drucke des Themas in der Druckvorschau angezeigt. Die Druckvorschau ist dabei unabhängig von der im Feld "Drucken" getroffenen Auswahl ("ja", "nein").

| A   | BC        | D                                 | E                          | F               |     | G        | Н             |         | J          | K                 | L     | ٨ |
|-----|-----------|-----------------------------------|----------------------------|-----------------|-----|----------|---------------|---------|------------|-------------------|-------|---|
| 23  |           |                                   |                            |                 |     |          |               |         |            |                   |       |   |
| 24  | Wähler    | n Sie unten in der Au             | swahl, die Ausdrucke       |                 |     |          | Gesamtseiten  | 1       | L          | )rucke ausdrucke  | n     |   |
| 25  | für de    | n Gesamtausdruck a                | us.                        |                 |     |          | Themen        | 1       |            |                   |       |   |
| 26  | Alle      | Gruppierungen aufklapper          | 1                          |                 |     |          |               |         | F          | DF Datei erstelle | n     |   |
| 27  |           |                                   |                            |                 |     |          |               |         |            |                   |       |   |
| 28  |           | Contraction and the second second |                            |                 |     |          | o [ 97        | 2       |            |                   |       |   |
| 29  | Öffnen    | Sie die Gruppierungen             | und wählen Sie die aus     | zudruckenden    | The | emen mit | t "ja" aus!   |         |            |                   |       |   |
| 30  |           |                                   |                            |                 |     |          |               |         |            |                   | -     |   |
| 31  | Gründun   | ngskonzept                        |                            | aufklappen      | 0   | Seiten   | Druckvorschau | Drucken | Funktion   | Druckbereich      | 1     |   |
| 53  |           |                                   |                            |                 |     |          |               |         |            |                   |       |   |
| 54  | Gründun   | ngskonzept (kompakt)              |                            | zuklappen       | 0   | Seiten   | Druckvorschau | Drucken | Funktion   | Druckbereich      | 1     |   |
| 55  | Unter     | mehmensgeschichte, Red            | chtsform, Leistungsprogram | nm              |     |          | Druckvorschau | nein    | 0          | A50:G113          |       |   |
| 56  | Absa      | atz, Marketing                    |                            |                 |     |          | Druckvorschau | nein    | 0          | A114:G169         |       |   |
| 57  | Mitar     | beiter, Räumlichkeiten,           |                            |                 |     |          | Druckvorschau | nein    | 0          | A170:G238         |       |   |
| 58  | Chan      | icen, Risiken, Risikovorso        | orge, Perspektiven, Strate | gien, Planungen | 8   |          | Druckvorschau | nein    | 0          | A239:G301         |       |   |
| 59  |           |                                   |                            |                 |     |          |               |         |            |                   | ·     |   |
| 60  | Bilanzar  | nalyse                            |                            | aufklappen      | 0   | Seiten   | Druckvorschau | Drucken | Funktion   | Druckbereich      | 1     |   |
| 81  |           |                                   |                            |                 |     |          |               |         |            |                   |       |   |
| 82  | Kurzfrisi | tige Erfolgsrechnung              |                            | aufklappen      | 0   | Seiten   | Druckvorschau | Drucken | Funktion   | Druckbereich      | 1     |   |
| 90  |           |                                   |                            |                 |     |          |               |         |            |                   | -     |   |
| 91  | Verprob   | ung: halbfertiger Arbeiten        |                            | zuklappen       | 1   | Seiten   | Druckvorschau | Drucken | Funktion   | Druckbereich      | 1     |   |
| 92  | Kapa      | zitätsplanung                     |                            |                 |     |          | Druckvorschau | ja      | 1          | E50:J113          |       |   |
| 93  | Ums       | atzplanung                        |                            |                 |     |          | Druckvorschau | nein    | <b>v</b> 0 | E114:J193         |       |   |
| 94  |           |                                   |                            |                 |     |          |               | ja      |            |                   | c - 8 |   |
| 95  | BWA H     | ochrechnung mit Planwert          | analyse                    | aufklappen      | 0   | Seiten   | Druckvorschau | Diacken | unktion    | Druckbereich      | 1     |   |
| 100 |           |                                   |                            |                 |     |          |               |         |            |                   |       |   |

Natürlich können Sie auch die Druckreihenfolge der Themen individuell einstellen. Standartmäßig wird von oben nach unten gedruckt. In den Titelzeilen (Arbeitsblätter) befindet sich ganz rechts immer eine "1", in dieser Spalte (L) wird die Druckreihenfolge festgelegt. Wenn keine Seiten zum Druck ausgewählt wurden, ist die "1" belanglos. Stehen alle Themen auf "1" werden von oben nach unten alle ausgewählten Themen gedruckt.

Die Druckbereiche der Berichte/Auswertungen können verändert werden, falls es erforderlich ist. Sollten Sie Zeilen hinzufügt haben, so können Sie rechts (Spalte K) die Druckbereiche gegebenenfalls anpassen.

In den Titelzeilen der Themen werden Ihnen die bereits ausgewählten Seitenzahlen angezeigt. So können Sie auch bei geschlossenen Gruppierungen sehen, wie viele Seiten bereits zum Druck ausgewählt wurden.

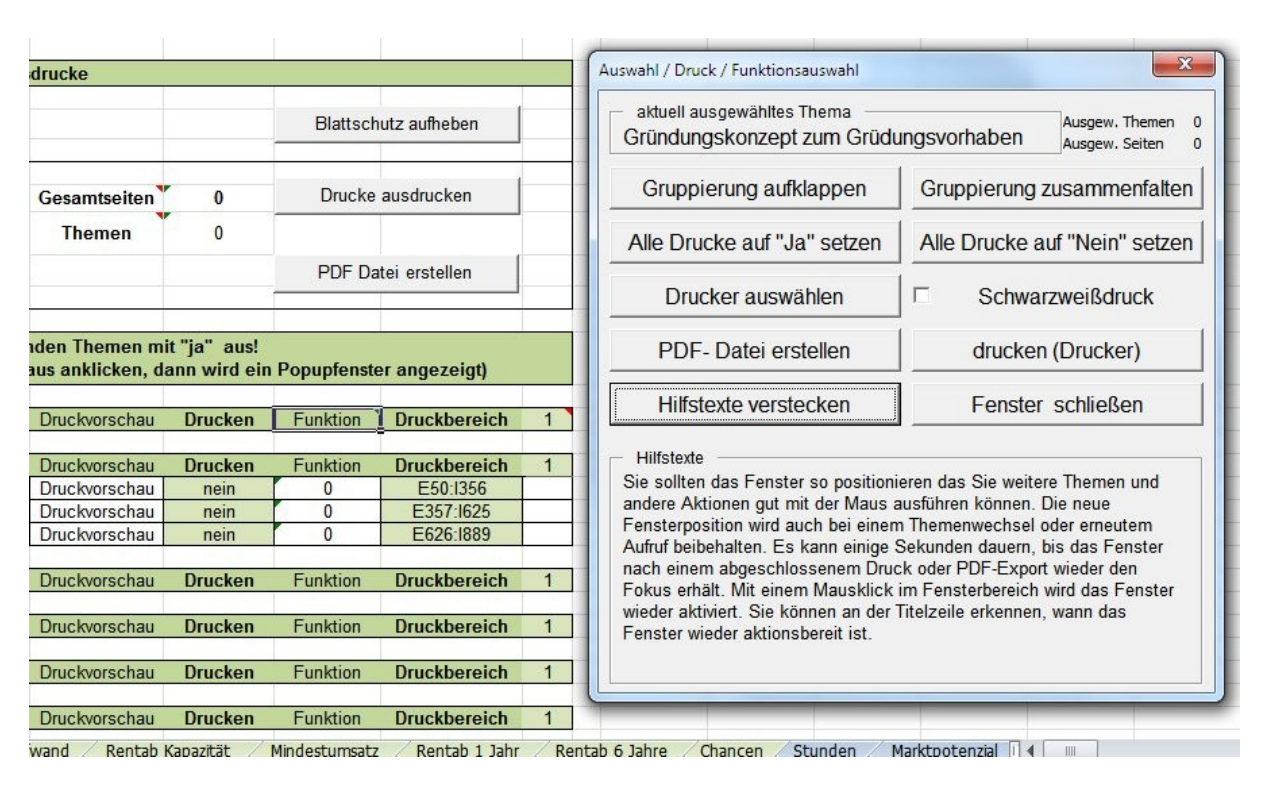

# Das Multifunktionsfenster in der Tabelle "Druck"

Das Multifunktionsfenster dient der effizienteren Zusammenstellung der benötigten Berichte/Auswertungen. Aufgerufen wird es mit einem Mausklick auf den kursiven Text "Funktion" in der Spalte J der Themenleisten. Sie können auch bei geöffnetem Multifunktionsfenster das Thema durch einen Mausklick auf das entsprechende Feld "Funktion" wechseln, oben im Fenster wird dabei um den Überblick zu gewährleisten immer das aktuelle Thema angezeigt.

Sie können gleichzeitig in der Tabelle "Druck" und im Multifunktionsfenster arbeiten, so dass Ihre Berichte in wenigen Minuten zusammengestellt sind. Mit Hilfe des Multifunktionsfensters können Sie alle erforderlichen Berichte und die Druckreihenfolge in einem Arbeitsgang festlegen. Beim Drucken werden die Berichte in der von Ihnen festgelegten Reihenfolge gedruckt, oder in eine einzelne PDF-Datei exportiert, welche automatisch den Namen der Excel-Tabelle erhält. Damit sparen Sie viel Zeit und können effektiver und kostengünstiger arbeiten.

Tipp: Im Fenster links unten die Taste "Hilfstexte anzeigen" anklicken, um die Hilfe einzublenden. Wenn Sie jetzt mit der Maus über einer Taste im Funktionsfenster schweben, wird im unteren Fensterbereich der entsprechende Hilfstext angezeigt.

#### **Add-Ins: Navigation**

In allen DataCubis Anwendungen befindet sich im Excel-Menü ganz rechts unter "Add-Ins" ein Untermenü "DataCubis". Hier werden weitere hilfreiche Funktionen angeboten. Die Funktionen beziehen sich immer auf die aktuell angezeigte Anwendung.

#### Das Menü "Add-Ins->DataCubis":

|     | - 9 ·                           | 6-                       | 🔁 ≣   🗸         |                  | _            |             | -                | _         | B19_2019_01_24 | _VfS_ExgrPlanung_1 |
|-----|---------------------------------|--------------------------|-----------------|------------------|--------------|-------------|------------------|-----------|----------------|--------------------|
| Dat | ei                              | Start                    | Einfügen        | Seitenlayout     | Formeln      | Daten       | Überprüfen       | Ansicht   | Entwicklertoo  | ls Add-Ins         |
|     | nvisibleE<br>PataCubi<br>Naviga | Basic *<br>is *<br>ition |                 |                  |              |             |                  |           |                |                    |
| - 🖪 | Kopf- u                         | und Fuß                  | zeile bearbeite | n                |              | Kurzbe      | eschreibung      |           |                | Info               |
|     | DIUCK                           | verkieln                 | em/vergrobern   | nfo zum G        | eschäftsplan | Existenzgr  | ündung           |           | В              | earbeitungstipp    |
|     | Zeilen                          | /Snalte                  | nkönfe          | <b>Unternehn</b> | nensdaten, E | Beraterdate | en               |           | В              | earbeitungstipp    |
|     | Gittern                         | netz                     | ikopre          |                  | Gi           | ründun      | gskonzej         | ot        |                |                    |
|     | Seiten                          | umbrüc                   | he              | Gründungs        | skonzept (ko | ompakte V   | orhabensbesch    | reibung)  |                | Info               |
| 8   | Blattso                         | hutz                     |                 | Gründungs        | skonzept (La | angfassung  | ı mit Bearbeitur | ngstipps) |                | Info               |
| :=: | Mail ar                         | n den Si                 | upport          | Persönlich       | keitsprofil  |             |                  |           |                | Info               |
|     | 93                              |                          |                 |                  | Inves        | stition,    | Finanzier        | ung       |                |                    |
|     | 94                              |                          | gehe zu         | detaillierte     | Investitions | aufstellung |                  |           |                | Info               |

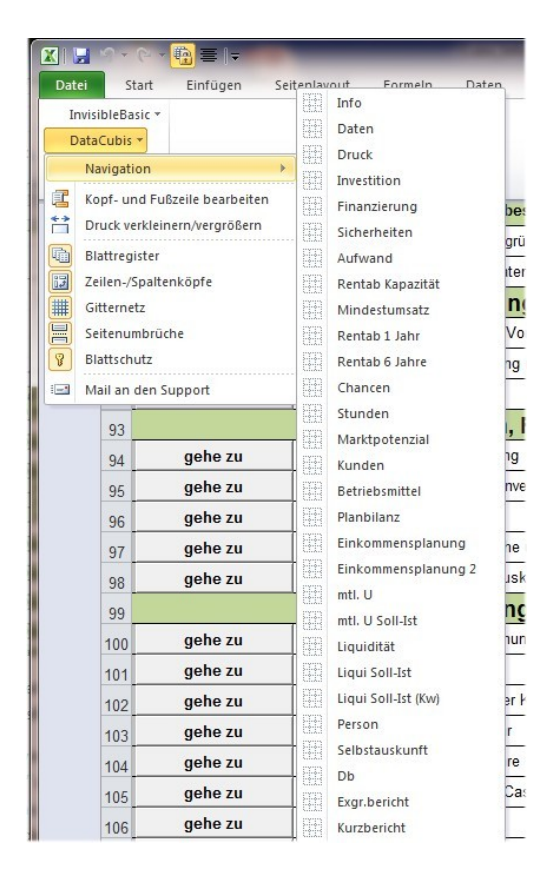

Die oberste Funktion "Navigation" zeigt aufgeklappt alle Tabellen der Anwendung an. Mit einem Mausklick im aufgeklappten Menü können Sie in die jeweilige Tabelle wechseln.

Sie können natürlich alternativ auch die Blattregister am unteren Bildschirmrand verwenden. Tabellen, die sich ganz rechts befinden, werden aber nicht angezeigt, links unten kann man mithilfe der Pfeiltasten durch das Register scrollen und so alle Tabelle erreichen.

#### Add-Ins: Kopf- und Fußzeile bearbeiten

Im zweiten Menüpunkt "Kopf- und Fußzeile bearbeiten", wird ein Bearbeitungsfenster geöffnet. Hier können Sie Kopf- und Fußzeilen an Ihre Bedürfnisse anpassen. Am oberen Bildschirmrand befinden sich drei Reiter (Kopfzeile, Fußzeile, Einstellungen) zum individuellen Einrichten von Kopf bzw. Fußzeile. Die Anpassungen können bei Bedarf auch auf alle Tabellen der Anwendung angewendet werden. Dazu muss das Häkchen bei "auf alle Blätter der Mappe anwenden" links unten im Bearbeitungsfenster gesetzt werden. Mit "OK" werden die Änderungen durchgeführt, dies kann je nach Rechner (falls Sie alle Blätter anpassen möchten) einige Momente in Anspruch nehmen.

#### Das Bearbeitungsfenster: "Add-Ins -> DataCubis -> Kopf- und Fußzeile bearbeiten"

| Links            | 🗖 Mitte          | Rechts           |
|------------------|------------------|------------------|
| • Seitenzahlen   | Seitenzahlen     | Seitenzahlen     |
| C Datum          | C Datum          | C Datum          |
| 📕 Uhrzeit        | 🔽 Uhrzeit        | Uhrzeit          |
| C Firma          | C Firma          | C Firma          |
| 🗘 Bearbeiter(in) | C Bearbeiter(in) | C Bearbeiter(in) |
| C Blattname      | C Blattname      | C Blattname      |
| C Dateiname      | C Dateiname      | C Dateiname      |
| Pfad             | ☐ Pfad           | F Pfad           |

In den Kopf- und Fußzeilen können die drei Bereiche "Links", "Mitte", "Rechts" mit einem Häkchen aktiviert werden. Für jeden aktivierten Bereich kann dann einer der angebotenen Inhalte ausgewählt werden.

| Benutzereinstellungen     |  |  |
|---------------------------|--|--|
| Firma:<br>Bearbeiter(in): |  |  |
| Formatierung              |  |  |
| Schriftgrösse: 10         |  |  |

Falls Sie für die Kopf-/Fußzeile die Punkte "Firma" oder "Bearbeiter" als Inhalt ausgewählt haben, müssen Sie diese Daten hier in den Einstellungen eintragen, damit das Programm die Anpassung vornehmen kann.

Die Schriftgröße kann hier ebenfalls eingestellt werden.

#### Add-Ins: Druck verkleinern/vergrößern

Es kann unter bestimmten Umständen in seltenen Fällen vorkommen, dass beim Druck der Seiteninhalt des Arbeitsblatts nicht korrekt dargestellt wird. Mit der Funktion "Druck verkleinern/vergrößern" kann hier meistens Abhilfe geschaffen werden. In der Regel werden aber die Druckeinstellungen meistens nicht manuell angepasst werden müssen, da diese Einstellungen im Druck- und Layout-Manager bereits automatisch per VBA durchgeführt wurden.

Das Fenster: "Add-Ins -> DataCubis -> Druck verkleinern/vergrößern"

|     | <mark>ਸ</mark> ੁ ਮੁਤ 6 ਤ <mark>ਾ</mark> ∰ ≣ 1∓ |              | _               |           |              |           | B19_2019_01_2 | 4_VfS_ExgrPlanung_ | 1. |
|-----|------------------------------------------------|--------------|-----------------|-----------|--------------|-----------|---------------|--------------------|----|
| Dat | tei Start Einfügen                             | Seitenlayout | Formeln Da      | aten (    | Überprüfen   | Ansicht   | Entwicklerto  | ools Add-Ins       |    |
|     | nvisibleBasic 🔻<br>DataCubis 🔻                 |              |                 |           |              |           |               |                    |    |
|     | Navigation                                     | <u>)</u>     |                 |           |              |           |               |                    |    |
| - 1 | Kopf- und Fußzeile bearbeiten                  |              | к               | urzbesc   | hreibung     |           |               | Info               | į  |
| Ë   | Druck verkleinern/vergrößern                   | nfo zum Ges  | chäftsplan Exis | tenzgründ | lung         |           |               | Bearbeitungstipp   | ,  |
|     | Blattregister                                  | Jnternehme   | nsdaten, Berat  | erdaten   |              |           |               | Bearbeitungstipp   | ,  |
|     | Gitternetz                                     |              | Grün            | dung      | skonzej      | ot        |               |                    |    |
|     | Seitenumbrüche                                 | Gründungsk   | onzept (kompa   | kte Vorh  | abensbesch   | reibung)  |               | Info               | ĺ  |
| 8   | Blattschutz                                    | Gründungsk   | onzept (Langfa  | issung mi | t Bearbeitur | ngstipps) |               | Info               |    |
| -   | Mail an den Support                            | Persönlichk  | eitsprofil      |           |              |           |               | Info               |    |

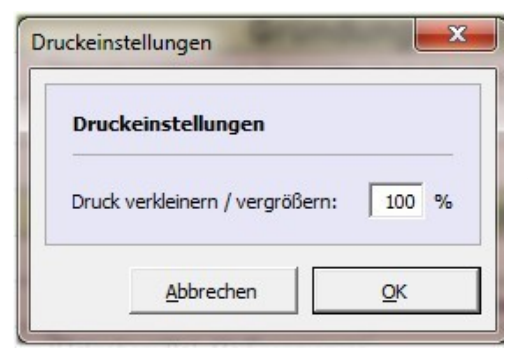

Es öffnet sich ein kleines Fenster, in dem man die Druckgröße in Prozent festlegen kann. Ist der Ausdruck zum Beispiel zu klein und die Seitenränder sind sehr breit, kann hier die Prozentzahl vergrößert werden.

Sie können in der Druckvorschau überprüfen, ob die Druckgröße passend eingestellt ist. Die Druckeinstellungen betreffen immer nur das aktuelle Arbeitsblatt, es wird auch immer die aktuell eingestellte Prozentzahl angezeigt.

Änderungen werden beim Speichern der Tabelle **nicht** gespeichert, da beim Start der Anwendung die Druckeinstellungen der Arbeitsblätter per VBA-Code automatisch eingerichtet werden.

#### Add-Ins: Blattregister

Unter "Add-Ins->DataCubis->Blattregister" werden die Blattregister angezeigt bzw. verborgen. Sie können hier die Blattregister am unteren Bildschirmrand verbergen, damit der verbleibende Arbeitsbereich vergrößert wird. Ist die Funktion aktiviert worden und die Blattregister sind verborgen, wird der Button "Blattregister" mit weißen Hintergrund dargestellt, so kann man zusätzlich erkennen, ob die Funktion aktiviert wurde.

| Date | i Start Einfügen                                                                     | Seitenlayout For                                                     | meln Daten                                 | Überprüfen                                       | Ansicht | Entwicklertools | Add-Ins |  |  |
|------|--------------------------------------------------------------------------------------|----------------------------------------------------------------------|--------------------------------------------|--------------------------------------------------|---------|-----------------|---------|--|--|
| Im   | visibleBasic x                                                                       |                                                                      |                                            |                                                  |         |                 |         |  |  |
| Da   | to Cubic x                                                                           |                                                                      |                                            |                                                  |         |                 |         |  |  |
| Da   | itacubis *                                                                           |                                                                      |                                            |                                                  |         |                 |         |  |  |
|      | Navigation                                                                           | •                                                                    |                                            |                                                  |         |                 |         |  |  |
| 2    | Kopf- und Fußzeile bearbe                                                            | iten                                                                 |                                            |                                                  |         |                 |         |  |  |
| *    | Developerative and the second                                                        | usschau - Planu                                                      | ing über persone                           | elle Kapazitäten                                 |         |                 |         |  |  |
|      | Druck verkielnern/vergroße                                                           | erechnung                                                            |                                            | 2                                                |         |                 |         |  |  |
| ì.   | Blattregister                                                                        | : bei veränderter                                                    | ei veränderter Kostenstruktur (Zielumsatz) |                                                  |         |                 |         |  |  |
| 3    | Zeilen-/Spaltenköpfe                                                                 | usschau 1 Jahr                                                       |                                            |                                                  |         |                 |         |  |  |
|      |                                                                                      |                                                                      |                                            |                                                  |         |                 |         |  |  |
| #    | Gitternetz                                                                           |                                                                      |                                            |                                                  |         |                 |         |  |  |
|      | Gitternetz                                                                           | Planun                                                               | a des üt                                   | origen A                                         | ufwar   | ndes            |         |  |  |
|      | Gitternetz<br>Seitenumbrüche                                                         | Planun                                                               | g des ül                                   | origen A                                         | ufwar   | ndes            |         |  |  |
|      | Gitternetz<br>Seitenumbrüche<br>Blattschutz                                          | Planun<br>Rau                                                        | g des üt                                   | origen A                                         | ufwar   | ndes            |         |  |  |
|      | Gitternetz<br>Seitenumbrüche<br>Blattschutz<br>Mail an den Support                   | Planun<br>Rau                                                        | g des üt                                   | ete)                                             | ufwar   | ndes            |         |  |  |
|      | Gitternetz<br>Seitenumbrüche<br>Blattschutz<br>Mail an den Support                   | Planun<br>Rau<br>Miete                                               | g des ül<br>mkosten (Mi                    | origen A<br>ete)<br>0,0%                         | ufwar   | ndes            |         |  |  |
|      | Gitternetz<br>Seitenumbrüche<br>Blattschutz<br>Mail an den Support<br>Gehäuderenarat | Planun<br>Rau<br>Miete<br>Mietnebenkosten                            | g des ük                                   | origen A<br>ete)<br>0,0%<br>0,0%                 | ufwar   | ndes            |         |  |  |
|      | Gitternetz<br>Seitenumbrüche<br>Blattschutz<br>Mail an den Support<br>Gebäuderepara  | Planun<br>Rau<br>Miete<br>Mietnebenkosten<br>tur, Wartung, Reinigung | g des ük                                   | origen A<br>ete)<br>0,0%<br>0,0%<br>0,0%         | ufwar   | ndes            |         |  |  |
|      | Gitternetz<br>Seitenumbrüche<br>Blattschutz<br>Mail an den Support<br>Gebäuderepara  | Planun<br>Rau<br>Miete<br>Mietnebenkosten<br>tur, Wartung, Reinigung | g des üt                                   | origen A<br>ete)<br>0,0%<br>0,0%<br>0,0%<br>0,0% | ufwar   | ndes            |         |  |  |
|      | Gitternetz<br>Seitenumbrüche<br>Blattschutz<br>Mail an den Support<br>Gebäuderepara  | Planun<br>Rau<br>Mietnebenkosten<br>tur, Wartung, Reinigung          | g des üt                                   | ete)<br>0,0%<br>0,0%<br>0,0%<br>0,0%<br>0,0%     | ufwar   | ndes            |         |  |  |

# Add-Ins: Zeilen-/Spaltenköpfe

Unter "Add-Ins->DataCubis->Zeilen-/Spaltenköpfe" können entsprechend auch die Zeilen-/Spaltenköpfe angezeigt bzw. verborgen werden, um den Arbeitsbereich zu vergrößern. Auch hier wird bei aktivierter Funktion der Hintergrund des Buttons in weiß dargestellt.

| Datei                         | Start          | Einfügen       | Sei | tenlayout              | FormeIn       | Daten          | Überprüfen       | Ansicht | Entwicklertools     | Add-In |
|-------------------------------|----------------|----------------|-----|------------------------|---------------|----------------|------------------|---------|---------------------|--------|
| Invis                         | ibleBasic *    |                |     |                        |               |                |                  |         |                     |        |
| Data                          | Cubis 🔻        |                |     |                        |               |                |                  |         |                     |        |
| N                             | avigation      |                | Þ   |                        |               |                |                  |         |                     |        |
| Kopf- und Fußzeile bearbeiten |                | en             |     |                        |               |                |                  |         |                     |        |
| D 1                           | ruck verklein  | ern/vergrößerr | ı   |                        | · <b>▼</b> (* | f <sub>x</sub> |                  |         |                     |        |
| The BI                        | lattregister   |                |     | F                      |               | G              | Н                | 1       | J                   |        |
| ₩ Ze                          | eilen-/Spalter | nköpfe         |     | m Druck-               | Layoutmana    | ager           | Blattschutz aufr | neben [ | Datei speichern unt | er     |
| ∰ G                           | itternetz      |                |     | usschau -              | Planung üh    | er persor      | elle Kanazitäten |         |                     | -      |
|                               | eitenumbrüch   | ne             |     | erechnung              | I landing do  | er persor      | iene rapazitaten |         |                     |        |
| - · · · ·                     |                |                |     | bei verän              | derter Koste  | enstruktu      | r (Zielumsatz)   |         |                     |        |
| 1 S                           | eitenumbrüch   | ne             |     | erechnung<br>bei verän | derter Koste  | enstruktu      | (Zielumsatz)     |         |                     | _      |

#### Add-Ins: Gitternetz

Mit einem Mausklick auf den Menüpunkt "Add-Ins->DataCubis->Gitternetz" werden die Gitterlinien der Zeilen und Spalten verborgen. Ist die Funktion aktiviert (Gitterlinien der Zeilen/ Spalten sind verborgen) wird das Menübutton mit weißem Hintergrund dargestellt.

Das "Add-Ins->DataCubis->Gitternetz" zeigt die Gitternetzlinien an oder verbirgt diese.

| Datei        | Start                         | Einfügen                          | Sei | tenlayout                               | Formeln       | Daten          | Überprüfen     | Ansicht | Entwicklertools | Add-Ins |
|--------------|-------------------------------|-----------------------------------|-----|-----------------------------------------|---------------|----------------|----------------|---------|-----------------|---------|
| Invisi       | bleBasic *                    |                                   |     |                                         |               |                |                |         |                 | 2       |
| Data         | Cubis 🔻                       |                                   |     |                                         |               |                |                |         |                 |         |
| Na           | vigation                      |                                   | Þ   |                                         |               |                |                |         |                 |         |
| Ko<br>Dr     | pf- und Fußz<br>uck verkleine | zeile bearbeite<br>ern/vergrößern | n   | -                                       | • (*          | f <sub>x</sub> |                |         |                 |         |
| Bla          | attregister                   |                                   |     | uck- Layo                               | utmanager     | Blatts         | chutz aufheben | Datei   | speichern unter |         |
| 🛃 Zei        | ilen-/Spalten                 | köpfe                             |     | hau Dlar                                | ung über ner  | a a nalla 1/   | anazitätan     |         |                 |         |
| <b>⋕</b> Git | tternetz                      |                                   |     | hnung                                   | lung uber per | sorielle K     | apazitaten     |         | <u></u>         |         |
| Sei          | itenumbrüch                   | e                                 |     | veränderter Kostenstruktur (Zielumsatz) |               |                |                |         |                 |         |
| Bla          | attschutz                     |                                   |     | hau 1 Jahr                              |               |                |                |         |                 |         |

#### Add-Ins: Seitenumbruch

Mit einem Mausklick auf dem Menüpunkt "Add-Ins->DataCubis->Seitenumbruch" werden die gestrichelten Linien der vorhandenen Druckbereiche (Seitenumbrüche) nicht mehr angezeigt bzw. verborgen. Ist die Funktion aktiviert, erscheint der Hintergrund des Buttons weiß.

Das "Add-Ins->DataCubis->Seitenumbruch" verbirgt oder zeigt den Druckbereich an:

| In       | visibleBasic *                                                |                                             | 1                                          | nvisibleBasic *                                               |                                     |  |  |
|----------|---------------------------------------------------------------|---------------------------------------------|--------------------------------------------|---------------------------------------------------------------|-------------------------------------|--|--|
| Di       | ataCubis -                                                    |                                             |                                            | DataCubis -                                                   |                                     |  |  |
|          | Navigation +                                                  |                                             |                                            | Navigation                                                    | +                                   |  |  |
| E<br>1   | Kopf- und Fußzeile bearbeiten<br>Druck verkleinern/vergrößern |                                             |                                            | Kopf- und Fußzeile bearbeiten<br>Druck verkleinern/vergrößern | ▼ (* <i>f</i> x                     |  |  |
| •        | Blattregister                                                 | uck- Layoutmanager Blattsch                 | •                                          | Blattregister                                                 | uck- Layoutmanager Blattsch         |  |  |
| 13<br>## | Zeilen-/Spaltenköpfe<br>Gitternetz                            | hau - Planung über personelle Kapa<br>hnung | - 🗊 Zeilen-/Spaltenköpfe<br>- 🇰 Gitternetz |                                                               | hau - Planung über personelle Ka    |  |  |
|          | Seitenumbrüche                                                | veränderter Kostenstruktur (Zielums         |                                            | Seitenumbrüche                                                | veränderter Kostenstruktur (Zielum: |  |  |
|          | Plattechutz                                                   | hau 1 Jahr                                  | 0                                          | Blattschutz                                                   | hau 1 Jahr                          |  |  |

Funktion deaktiviert

Funktion aktiviert

#### Add-Ins: Blattschutz

Das "Add-Ins->DataCubis->Blattschutz" entfernt oder setzt den Blattschutz des aktuellen Arbeitsblatts:

| Dat                          | ei Start        | Einfügen        | Seitenlayout | Formeln                                   | Daten   | Überprüfen     | Ansicht | Entwicklertools | Add-Ins |  |  |
|------------------------------|-----------------|-----------------|--------------|-------------------------------------------|---------|----------------|---------|-----------------|---------|--|--|
| Ir                           | nvisibleBasic 🔻 |                 |              |                                           |         |                |         |                 |         |  |  |
| D                            | ataCubis 🔻      |                 |              |                                           |         |                |         |                 |         |  |  |
|                              | Navigation      |                 | •            |                                           |         |                |         |                 |         |  |  |
| I                            | Kopf- und Fuß   | zeile bearbeite | en           |                                           |         |                |         |                 |         |  |  |
| Druck verkleinern/vergrößern |                 |                 | n            | • (*                                      | $f_{x}$ |                |         |                 |         |  |  |
| 1                            | Blattregister   |                 | uck- Lay     | outmanager/                               | Blatts  | chutz aufheben | Datei   | speichern unter |         |  |  |
| 4                            | Zeilen-/Spalte  | nköpfe          |              |                                           |         |                |         |                 |         |  |  |
| #                            | Gitternetz      |                 | hau - Pla    | hau - Planung über personelle Kapazitäten |         |                |         |                 |         |  |  |
|                              | Seitenumbrüc    | he              | veränder     | veränderter Kostenstruktur (Zielumsatz)   |         |                |         |                 |         |  |  |
| 3                            | Blattschutz     |                 | hau 1 Ja     | hr                                        |         |                |         |                 |         |  |  |
|                              | Mail an den Si  | upport          |              |                                           |         |                |         |                 |         |  |  |
| -26                          | UGI             | anner           | e - lanu     | na des                                    | übri    | aen Auf        | wande   | es              |         |  |  |

Wird im Menüpunkt "Blattschutz" ein Schlüssel angezeigt, ist der Blattschutz aktiviert. Standardmäßig wird der Blattschutz beim Laden der Anwendung in allen Arbeitsblättern ohne Passwort aktiviert.

Mit einem Mausklick auf den Menüpunkt "Add-Ins->DataCubis->Blattschutz" wird der Blattschutz aufgehoben. Sie können auch die Taste "Blattschutz aufheben" am oberen Bildschirmrand verwenden. Die Taste ist in jedem Arbeitsblatt der Anwendung vorhanden.

Ist der Blattschutz aufgehoben, wird im Menüpunkt "Blattschutz" ein Schloss angezeigt:

| Datei                                                                                                    | Start                           | Einfügen                          | Sei | tenlayout                                        | Formeln   | Daten          | Überprüfen     | Ansicht | Entwicklertools | Add-Ins |
|----------------------------------------------------------------------------------------------------|---------------------------------|-----------------------------------|-----|--------------------------------------------------|-----------|----------------|----------------|---------|-----------------|---------|
| Invis                                                                                                    | sibleBasic 🔻                    |                                   |     |                                                  |           |                |                |         |                 |         |
| Data                                                                                                    | aCubis 👻                        |                                   |     |                                                  |           |                |                |         |                 |         |
| N                                                                                                    | lavigation                      |                                   | ►   |                                                  |           |                |                |         |                 |         |
| K                                                                                                    | opf- und Fußz<br>ruck verkleine | zeile bearbeite<br>ern/vergrößern | n   |                                                  | • (*      | f <sub>x</sub> |                |         |                 |         |
| В                                                                                                    | lattregister                    |                                   |     | uck- Layo                                        | utmanager | Blatts         | chutz aufheben | Datei   | speichern unter |         |
| Ze                                                                                                    | Zeilen-/Spaltenköpfe            |                                   |     | hau - Planung über personelle Kapazitäten        |           |                |                |         |                 |         |
| i and a generation and a generation and | Gitternetz<br>Seitenumbrüche    |                                   |     | hnung<br>veränderter Kostenstruktur (Zielumsatz) |           |                |                |         |                 |         |
| a                                                                                                    | In the church                   |                                   |     | hau 1 Jahr                                       |           |                |                |         |                 |         |

#### Datenexport

Die von DataCubis verwendeten Dateien können nur über die Dateiverwaltung in DataCubis aufgerufen werden. Es ist nicht möglich, sie z.B. über den Windows-Explorer oder direkt über Excel zu öffnen. Wenn die Dateien auf einen anderen Rechner übertragen werden sollen, muss auf diesem DataCubis installiert sein. Auf einem solchen Rechner können mit DataCubis erstellte Dateien über "Datei -> Datei öffnen" aufgerufen werden. Um alle Mandanten auf einen anderen Rechner zu übertragen, rufen Sie den Installationsordner von DataCubis auf (z.B. über den Windows-Explorer). Kopieren Sie nun alle Mandantenordner, die Sie übertragen möchten, sowie die Dateien Mandant.dat, Mandant.id und Mandant.inr in das Installationsverzeichnis des anderen Rechners.

Achtung: Wenn auf dem Rechner, auf den die Dateien übertragen werden, schon Mandanten angelegt worden sind, so gehen diese verloren.

#### Allgemeine Hinweise & FAQ

Die Bezüge zwischen den Arbeitsblättern verlaufen in Anordnung des Hauptmenüs von oben nach unten. Wenn also in einem vorderen Arbeitsblatt ein Wert geändert wird, auf den ein folgendes Arbeitsblatt Bezug nimmt, so ändert sich dessen Wert ebenfalls. Umgekehrt gilt dies nicht!

Vermeiden Sie es, Zeilen oder Spalten hinzuzufügen oder zu entfernen. Beim Hinzufügen von Zeilen kann es bei der Ausführung von Makros zu Problemen kommen. Durch das Entfernen von Zeilen und Spalten können auch in den Berechnungen Fehler auftreten.

Um Seitenumbrüche in Excel anzuzeigen, klicken Sie in Excel im Menü DataCubis auf Seitenumbrüche. Um den Druck an Ihren Drucker anzupassen, klicken Sie in Excel im Menü DataCubis auf Druck verkleinern/vergrößern.

Falls Excel die Makros nicht ausführt, kann unter "Extras -> Makro -> Sicherheit" die Sicherheitsstufe eingestellt werden. Wenn die höchste Sicherheitsstufe eingestellt ist, führt Excel keine Makros aus, deshalb sollte bei DataCubis-Tabellen immer die niedrigste Sicherheitsstufe gewählt werden.

Damit Vorlagen in DataCubis geöffnet werden können, müssen die ersten vier Zeichen des Dateinamens BXX\_ (XX durch den Jahrgang der jeweiligen DataCubis-Version ersetzen, also z.B. 19) lauten, da sonst der Pfad zur Vorlage nicht gefunden wird. Ab dem fünften Zeichen kann der Dateinamen beliebig gewählt werden. Um Vorlagedateien, die versehentlich ohne BXX\_ am Anfang abgespeichert wurden, in DataCubis öffnen zu können, benennen Sie diese über den Explorer bzw. Arbeitsplatz um. Sie finden die Dateien im Ordner "Vorlagen" im DataCubis-Installationsordner (also standardmäßig unter C:\ Cubis\Vorlagen).

Damit Mandantendateien angezeigt werden, muss der Name des Ordners, in dem sich die Dateien befinden, mit dem Namen übereinstimmen, der unter "Ordner -> Mandant/Thema" im oberen Feld angezeigt wird (Speichern der Datei in Ordner). Dieses Feld muss ausgefüllt werden.

#### Datensicherung

Um eine Datensicherung durchzuführen, rufen Sie den Installationsordner von DataCubis auf (z.B. über den Windows-Explorer). Kopieren Sie nun alle Mandantenordner, die Sie sichern möchten, sowie die Dateien Mandant.dat, Mandant.id und Mandant.inr auf ein beliebiges Speichermedium.

# Service & Informationen

Kontakt

Wenn Sie Fragen zu DataCubis haben, erreichen Sie uns per E-Mail unter:

info@beratersoftware.de oder über unsere Homepage www.beratersoftware.de

Auf unserer Homepage finden Sie auch alle Anwendungen zum Download und können eine Version von DataCubis direkt online bestellen!

VfS Verkaufsfördernde Software Walter Schröder Elkenstraße 14 33165 Lichtenau

Tel.: 05647 / 946556 Fax: 05647 / 946559

ws@vfs.de info@beratersoftware.de www.beratersoftware.de

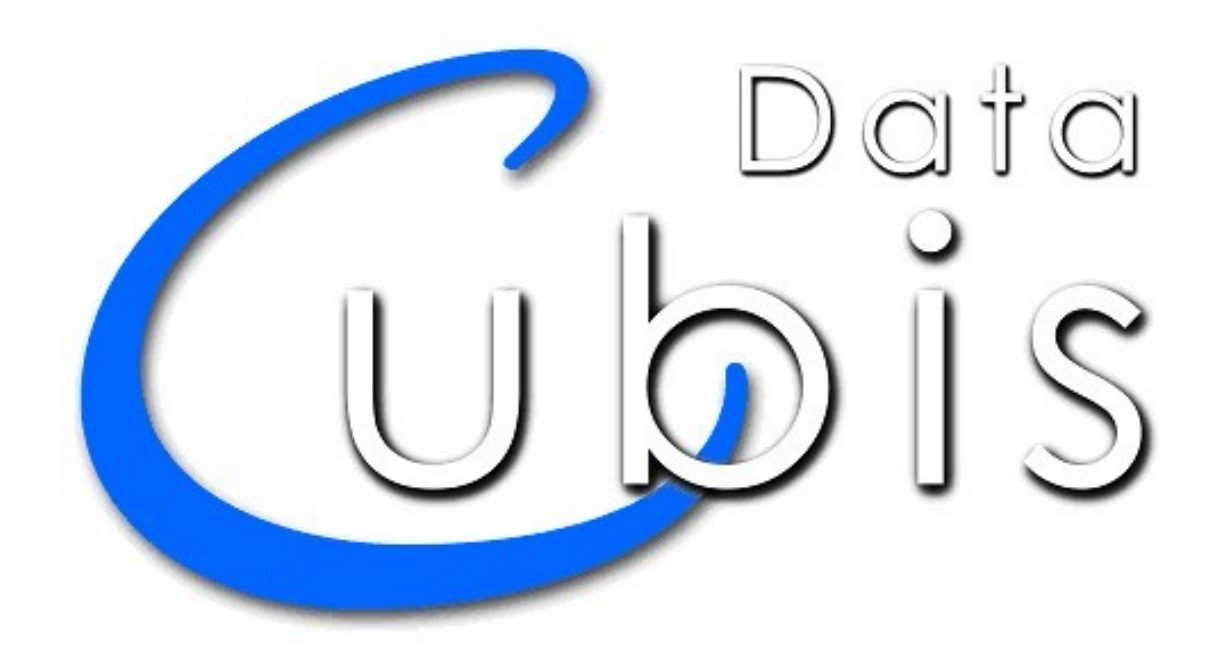

# Installation

1. CD einlegen

2. Autostart führt zum Installationsprogramm

3. Das Installationsprogramm führt Sie durch die weiteren Arbeitsschritte

# Systemanforderungen

Windows 7-10 Office 2010, 2013, 2016, 2019 Excel 2010, 2013, 2016, 2019